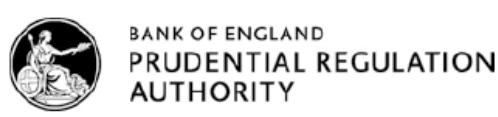

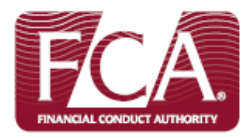

# **Senior Managers Regime**

# How to complete the Electronic Grandfathering Notification Form (Form K) via Connect

(For UK Relevant Authorised Persons only)

## **Table of Contents:**

Accessing Connect Completing your grandfathering notification form Application Contact Details Firm Details Grandfathering Statement of Responsibilities (SoR) Firm Declaration

# Accessing Connect

As part of your preparations, we strongly advise that you access Connect now to ensure you have up-to-date login details and are able to see the relevant grandfathering notification form (Form K).

### Are you registered as a Connect user?

### Yes - I am an existing Connect user:

- Log into Connect and start a new application
- Click 'Approved Persons/SMF' application type
- Click the form titled 'Notice of grandfathering/transitioning'

### No - I have not used Connect before:

Register for Connect. It's important that you register:

- the firm, and
- a principal user (the person in charge of your firm's application)

See the <u>Connect user guide</u> and video to familiarise yourself with the system.

Once you're registered:

- 1. Click 'Approved Persons/SMF' application type
- 2. Click the form titled 'Notice of grandfathering/transitioning'

### **Help using Connect**

- <u>Connect Help pages</u>
- Call Customer Contact Centre on 0300 500 0597
- Email <u>firm.queries@fca.org.uk</u>

### 1. Click 'Approved Persons/SMF'

| Contact Us / Get Help / Manage L                                                                              | Jsers / Change Password /                                                                                                    | My Profile / Logout                                                                                                    |
|----------------------------------------------------------------------------------------------------|----------------------------------------------------------------------------------------------------|----------------------------------------------------------------------------------------------------|
| BANK OF ENGLAND<br>PRUDENTIAL REGULA<br>AUTHORITY                                                             | ATION                                                                                                    | Search fca.org.uk<br>e.g. application guidance notes Search                                                                                                    |
| Start New Application                                                                                         |                                                                                                    |                                                                                                    |
| You are creating an application for                                                                           |                                                                                                    |                                                                                                    |
| Select the application type you would like to create<br>Approved Persons / SMF<br>Changes to Notified Persons | These forms are to be used by an authorised firm<br>as well as to notify the FCA and/or PRA of any of<br>and propriety information.<br>Please click on the link for a paper version of the<br>purposes only and will not be accepted by us                                                                                                    | m if they wish to add or remove controlled functions,<br>changes to an approved person's details or fitness<br>e Form A, but note this will be for your record |
|                                                                                                    | http://media.fshandbook.info/Forms/sup/sup10A                                                                                                    | _annex4D_20150401.pdf.                                                                                                    |
|                                                                                                    | This section contains the following forms:<br>Application to perform controlled fund<br>Notice of ceasing to perform controlled<br>Notice of changes in personal inform.<br>Internal transfer of an approved perso<br>Notice of Grandfathering to new regiments<br>Applied to the section of the section of the | ctions under the approved persons regime (Form A).<br>ed functions (Form C).<br>ation or application details (Form D).<br>on (Form E).<br>me (Form K).         |
| Back to My<br>Application                                                                                     | S Continue                                                                                                    |                                                                                                    |
| 2. Click 'Notice of grandfathering/t                                                                          | ransitioning'                                                                                                    |                                                                                                    |
| Contact Us / Get Help / Manage                                                                                | e Users / Change Password                                                                                                    | / My Profile / Logout                                                                                                    |
| BANK OF ENGLAND<br>PRUDENTIAL REGU<br>AUTHORITY                                                               | LATION                                                                                                    | Search fca.org.uk e.g. application guidance notes                                                                                                    |
| Approved Person / SMF Application                                                                             |                                                                                                    |                                                                                                    |
|                                                                                                    | Cancel                                                                                                    |                                                                                                    |
| Approved Person Application for                                                                               |                                                                                                    |                                                                                                    |
| Select the Approved Person / SMF Manager Application                                                          |                                                                                                    |                                                                                                    |
| Application to perform controlled functions under the approved $\underline{A}$                                | persons regime and/or senior management func                                                                                                    | tions under the senior managers regime (Form                                                                                                    |
| Notice of ceasing to perform controlled functions and/or senior n                                             | nanagement function(s) (Form C)                                                                                                    |                                                                                                    |
| Notice of a change in the personal information or application det                                             | ails for an approved person / SMF Manager (Fo                                                                                                    | orm D) 📀                                                                                                    |
| Internal transfer of an approved person or SMF Manager (Form                                                  | <u>E)</u> @                                                                                                    |                                                                                                    |
| Application for the Variation of a Conditional Approval for the pe                                            | rformance of a Senior Management Function (F                                                                                                    | iorm I) 🍙                                                                                                    |
| Notification of Significant change to statement of Responsibilities                                           | <u>s (Form J)</u> 🕢                                                                                                    |                                                                                                    |
| 2 Notice of grandfathering/transitioning                                                                      |                                                                                                    |                                                                                                    |

# Completing your grandfathering notification form (Form K)

### Before you begin, check that:

- you've registered on Connect
- you've found the Grandfathering Notification form

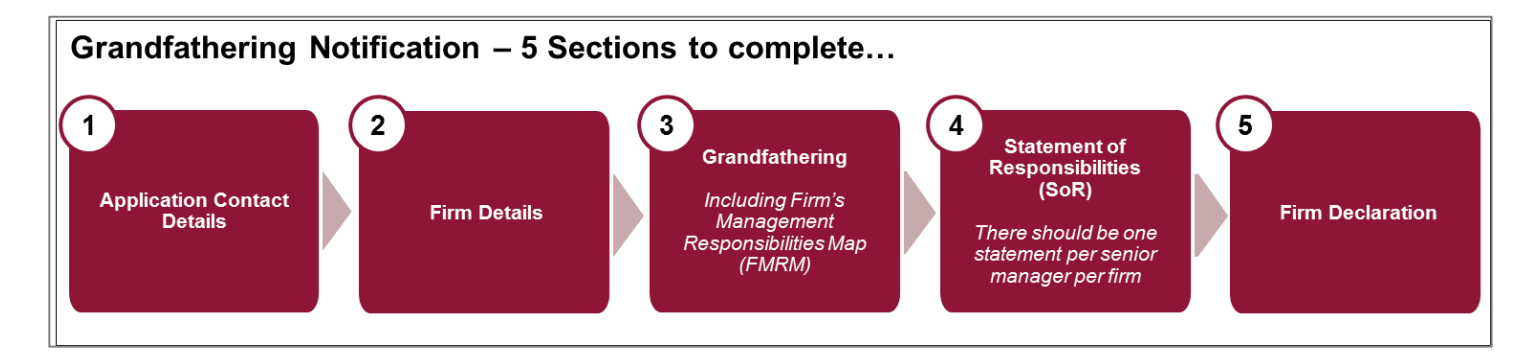

You must complete:

- the four sections within the Grandfathering Notification (Form K), and
- a 'Statement of Responsibilities' for each person grandfathering to one or more Senior Management Functions (SMFs)

Before the grandfathering section becomes available, you will need to complete both the:

- 'Application Contact Details' section and
- 'Firm Details' section

| andfathering Notifica                                                                                                    | ation                                                                                                    |                                                                                                    |      |
|----------------------------------------------------------------------------------------------------|----------------------------------------------------------------------------------------------------|----------------------------------------------------------------------------------------------------|------|
| irm Name:                                                                                                    | FRN                                                                                                    |                                                                                                    |      |
| /ersion Number: 7                                                                                                    | Application Reference Number: 0000476118 Last M                                                                                                    | odified By:                                                                                                    |      |
| Once the applice<br>Approved Persons<br>Form                                                                                                    | ation is complete and valid, a button will appear to allow the application to be marked                                                                                                    | l as Ready to Submit (Draft Ready).                                                                                                    |      |
| Application Contact Details<br>Firm Details                                                                                                    | Complete<br>Complete                                                                                                    |                                                                                                    |      |
| Grandfathering<br>Firm Declaration                                                                                                    | Complete<br>Not Started                                                                                                    |                                                                                                    |      |
|                                                                                                    |                                                                                                    |                                                                                                    |      |
| Statements of Responsibilitie                                                                                                    | 25                                                                                                    |                                                                                                    |      |
| Statements of Responsibilitie<br>To complete any Related Applic<br>the firm declaration).                                                                                                    | es<br>ations, the Applicant must first complete all sections of the Grand                                                                                                    | fathering Application (with the exception                                                                                                    | ı of |
| Statements of Responsibilitie<br>To complete any Related Applic<br>the firm declaration).<br>All SORs should have a status of 'Co                                                                                                  | ations, the Applicant must first complete all sections of the Grand<br>mpleted' before a Grandfathering form can be submitted. A SOR is only 'Cor                                                                                                   | fathering Application (with the exception nplete' when all sections have been filled in.                                                                             | ı of |
| Statements of Responsibilitie<br>To complete any Related Applic<br>the firm declaration).<br>All SORs should have a status of 'Co<br>Where the SMFs for an Individual hav<br>Complete when an updated signature                    | ations, the Applicant must first complete all sections of the Grand<br>mpleted' before a Grandfathering form can be submitted. A SOR is only 'Cor<br>ve been amended as part of a Grandfathering resubmission, the SOR for tha<br>e has been added. | fathering Application (with the exception<br>nplete' when all sections have been filled in.<br>t Individual will only move from In Progress to                       | of   |
| Statements of Responsibilitie<br>To complete any Related Applic<br>the firm declaration).<br>All SORs should have a status of 'Co<br>Where the SMFs for an Individual hav<br>Complete when an updated signature<br>Individual Name | ations, the Applicant must first complete all sections of the Grand<br>mpleted' before a Grandfathering form can be submitted. A SOR is only 'Cor<br>we been amended as part of a Grandfathering resubmission, the SOR for that<br>has been added.  | fathering Application (with the exception<br>nplete' when all sections have been filled in.<br>t Individual will only move from In Progress to<br>Form Status Action | of   |

### **Completing 'Application Contact Details'**

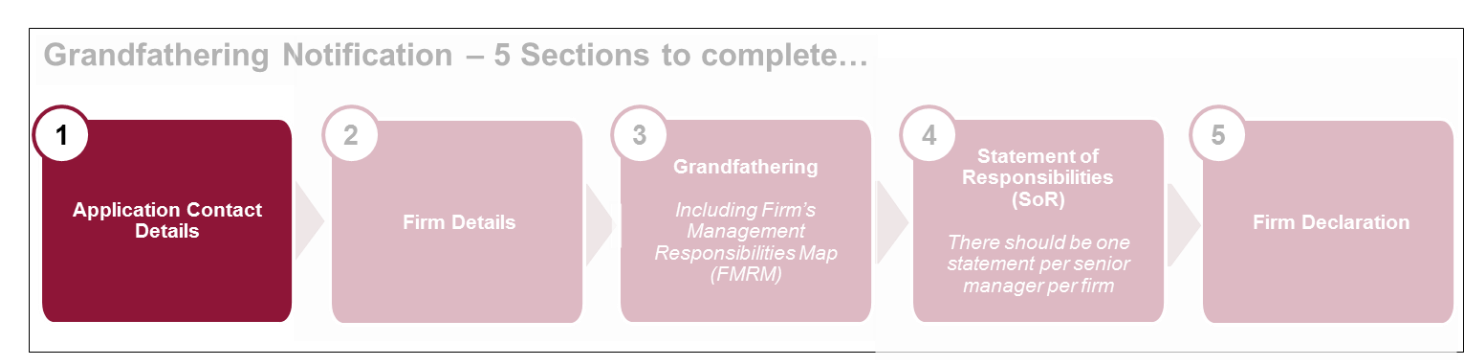

- Provide details of a point of contact at the firm, should there be any follow-up questions about your submitted form.
- Complete the section with all applicable data.
- If you do not have a fax number, you can leave this blank.
- Once you're finished, either 'Continue' to the next section or 'Save and Exit'. You can amend this section up to the point you submit the grandfathering form.

| pplic   | cation Conta                                   | ct Details                                                                                                    |       |
|---------|------------------------------------------------|----------------------------------------------------------------------------------------------------|-------|
| Firm Na | ame:                                           | FRN                                                                                                    |       |
| Form V  | /ersion Number: 2                              | Application Reference Number: 0000476118 Last Modified By                                                                                                    |       |
| Prog    | gress<br>rrent Step 📀                          | Back       Save & Exit       Continue         Please enter the contact details of the person we will get in touch with about this application.       Image: Continue | Print |
| Lege    | end                                            | Choose User:                                                                                                    | T     |
| - T     | This field is<br>required                      | Associated Individual                                                                                                    |       |
|         | Click the icon for<br>help on the item         | First Name(s)                                                                                                    |       |
| 0       | The page has<br>been validated<br>successfully | Last Name<br>Job Title                                                                                                    |       |
| 4       | The page is<br>incomplete                      | Mobile Number<br>Email Address                                                                                                    |       |
|         |                                                | Building name /<br>number                                                                                                    |       |
|         |                                                | Postcode Find Address                                                                                                    |       |

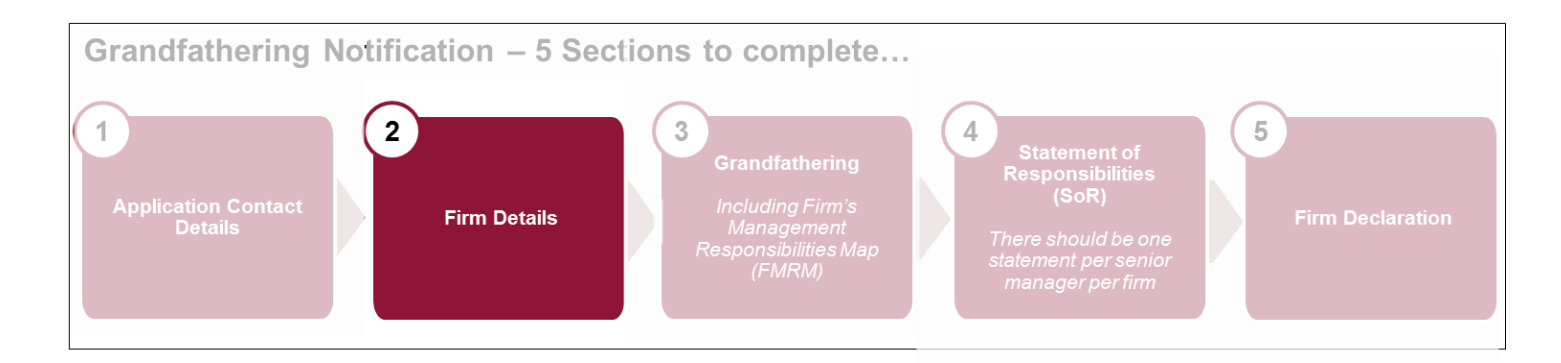

- Provide firm details to ensure it is clear to which firm the form relates. If there are several authorised firms in the group, please make sure you list the correct firm.
- Once you're finished, either 'Continue' to the next section or 'Save and Exit'. You can amend this section up to the point you submit the grandfathering form.

| m Details Applica                              | ition                                                                                                    |
|------------------------------------------------|----------------------------------------------------------------------------------------------------|
| irm Name:                                      | FRN                                                                                                    |
| Form Version Number: 2                         | Application Reference Number: 0000476118 Last Modified By:                                                                                                    |
|                                                |                                                                                                    |
| Progress                                       | Back Save & Exit Continue Print                                                                                                    |
| Current Step 📀                                 | Firm Details                                                                                                    |
| Legend                                         | The information you provide within this form is confidential<br>Firm Name                                                                                                    |
| This field is required                         | Other Address Details 💿                                                                                                    |
| Click the icon for help on the item            | Registered Office Address                                                                                                    |
| The page has<br>been validated<br>successfully | A registered office is the official address of an incorporated company. This address must be in the UK unless the Applicant Firm is a bran<br>of an overseas company. Generally it will form part of the public record where the registered organisation or legal entity is incorporated. |
| ▲ The page is incomplete                       | Enter Manually                                                                                                    |
|                                                | Address Line 1                                                                                                    |

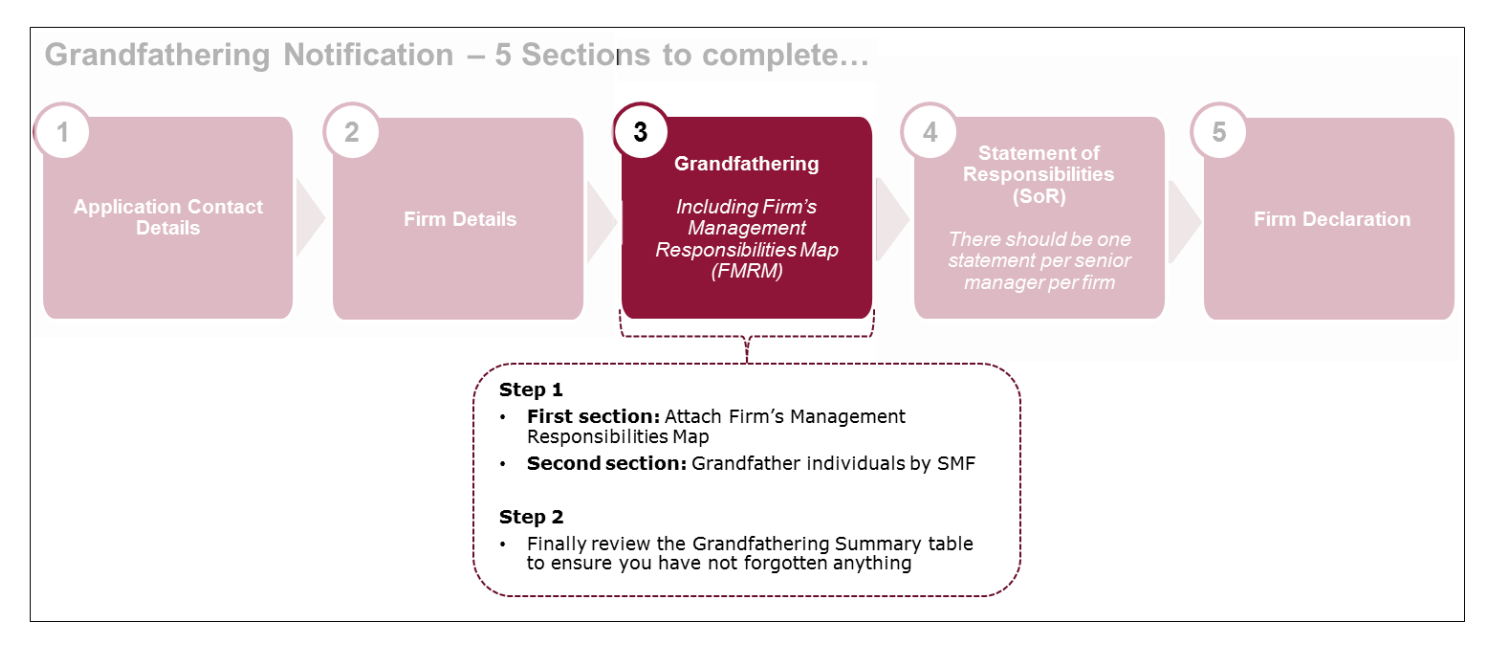

The grandfathering process enables you to transition SIFs to the new Senior Managers Regime. Here you will be required to set out which current Approved Persons will perform a Senior Management Function (SMF).

**Step 1 – First Section:** You must upload your firm's Management Responsibilities Map here.

- Click 'Choose File'.
- Select the relevant document from your computer.
- Click 'Attach'.
- If you've attached the incorrect document, press 'X' in column named 'Remove' and re-attach the correct one.
- Once you've attached the correct document, press 'Continue'.

All attachments must be no larger than 25MB. If the attachment is larger than this size, please compress the file.

| Grand      | Ifather CFs to                                                                                                    | SMFs                                                                                                    |                                                                                                    |                                                                       |                                             |
|------------|----------------------------------------------------------------------------------------------------|----------------------------------------------------------------------------------------------------|----------------------------------------------------------------------------------------------------|-----------------------------------------------------------------------|---------------------------------------------|
|            |                                                                                                    |                                                                                                    |                                                                                                    |                                                                       |                                             |
| Firm N     | ame:                                                                                                    | FRN :                                                                                                    |                                                                                                    |                                                                       |                                             |
| Form \     | /ersion Number: 5                                                                                                    | Application Reference N                                                                                                    | lumber: 0000476118 Last Mo                                                                          | odified By:                                                           |                                             |
|            |                                                                                                    |                                                                                                    |                                                                                                    |                                                                       |                                             |
| Prog       | gress                                                                                                    | Back                                                                                                    | Save & Exit Continu                                                                                 | е                                                                     | Print                                       |
| Cur<br>Ste | rrent Step 📀                                                                                                    | This notification will be for an update to a<br>chosen to be grandfathered in the firm's e<br>of any of these individuals, please unchec | previous submitted grandfathering<br>arlier submission are pre-populate<br>k the corresponding box. | notification form. Please note th<br>d in the table below. To withdra | nat the individuals<br>w the grandfathering |
| Lege       | end                                                                                                    | Firm's Management Responsibilitie                                                                                                    | es Map and Other Informati                                                                          | on                                                                    |                                             |
| I.         | <ul> <li>Please attach the Firm's Management Responsibilities Map for</li> <li>If this is an update to an earlier grandfathering notification, please add an attachment to explain the reasons for the char<br/>the original submission.</li> </ul> |                                                                                                    |                                                                                                    |                                                                       | for the changes to                          |
|            | Click the icon for<br>help on the item                                                                                                    | Firm's Management Responsibilities Map                                                                                                   | and Other Information 🍙                                                                             |                                                                       |                                             |
| 0          | The page has<br>been validated<br>successfully                                                                                                    | Package contents                                                                                                    |                                                                                                    |                                                                       |                                             |
|            | The page is                                                                                                    | Document Title                                                                                                    | Attachment                                                                                          | Remove                                                                |                                             |
|            | incomplete                                                                                                    |                                                                                                    | Hello.docx                                                                                          | ×                                                                     |                                             |
|            |                                                                                                    | Add another document                                                                                                    |                                                                                                    |                                                                       |                                             |
|            |                                                                                                    | Document Title                                                                                                    |                                                                                                    |                                                                       |                                             |
|            |                                                                                                    | Attachment Choose File                                                                                                    |                                                                                                    |                                                                       |                                             |

**Step 1 – Second Section:** Grandfather Individuals by SMF – selecting appropriate SIFs listed under each SMF function displayed.

You will see a list of SMF functions. You must decide and select the relevant SMFs for your firm. Some SMFs are mandatory.

• Click 'Select' against the relevant SMFs.

### Grandfather Individuals by SMF You must ensure that all relevant information concerning the grandfathering of individuals from controlled functions into SMF roles is included within this section of the form. This can be done by clicking on the 'Select' button for each of the relevant SMF functions listed below and following the instructions. If you do not provide information for all those individuals who are being grandfathered we may need to contact you with additional questions. SMF SMF Name Select SMF1 Chief Executive Function Chief Finance Function Select SMF2 SMF3 Select Executive Director Select SMF4 Chief Risk Function

On selecting an SMF, all current Approved Persons who hold a controlled function that can be mapped to that SMF will be displayed.

• Select the tick box in the 'Grandfather' column for all relevant individuals you chose to map to the selected SMF.

For all mandatory SMFs, you must either have:

- allocated a current Approved Person, or
- submitted a new application for approval

For non-mandatory SMFs, you should decide which are relevant for your firm. You do not need to select an Approved Person for every Senior Management Function.

Refer to policy to understand which SMFs are mandatory for your firm:

- FCA: <u>CP15/22</u> Strengthening accountability in banking: Final rules (including feedback on CP14/31 and CP15/5) and consultation on extending the Certification Regime to wholesale market activities
- PRA: <u>Strengthening individual accountability in banking SS28/15</u>

If you notice an Approved Person's details are incorrect in this section of the form, you will need to complete a Form D to notify us of the required amendments.

| Grandfath                                                                                                    | er Individuals by SMF                                                                                                    |                                 |                            |                               |  |  |  |
|----------------------------------------------------------------------------------------------------|----------------------------------------------------------------------------------------------------|---------------------------------|----------------------------|-------------------------------|--|--|--|
| You must ensure that all relevant information concerning the grandfathering of individuals from controlled functions into SMF roles<br>is included within this section of the form. This can be done by clicking on the 'Select' button for each of the relevant SMF functions<br>listed below and following the instructions. |                                                                                                    |                                 |                            |                               |  |  |  |
| lf you do not<br>questions.                                                                                                    | provide information for all those indiv                                                                                                    | iduals who <u>are being</u> gra | indfathered we may need to | o contact you with additional |  |  |  |
| SMF                                                                                                    | SMF Name                                                                                                    |                                 |                            |                               |  |  |  |
| SMF1                                                                                                    | Chief Executive Function                                                                                                    |                                 |                            |                               |  |  |  |
| Note the                                                                                                    | Note that only individuals in Firm have been listed below who currently hold a Controlled Function that can be mapped to this Senior Management Function. |                                 |                            |                               |  |  |  |
| Please                                                                                                    | select the Individuals to be Grandfath                                                                                                    | ered to this SMF                |                            |                               |  |  |  |
| IRN                                                                                                    | Name                                                                                                    | CFs Held                        | CFs Applied For            | Grandfather                   |  |  |  |
|                                                                                                    |                                                                                                    | CF1, CF3, CF5, C<br>CF11, CF28  | F10,                       |                               |  |  |  |
|                                                                                                    |                                                                                                    | CF3                             |                            |                               |  |  |  |
| If the firm no longer wishes to grandfather an individual it has previously mapped across to a Senior Manager Function please untick the box relating to that individual in the 'Grandfather' column. Hide Section SME2 Chief Einance Function                                                                                 |                                                                                                    |                                 |                            |                               |  |  |  |
| SMF2                                                                                                    | Chief Finance Function                                                                                                    |                                 | Selec                      | , t                           |  |  |  |
| SMF3                                                                                                    | Executive Director                                                                                                    |                                 | Selec                      | t                             |  |  |  |

**Step 2:** Review summary table of all mapped SMFs and table of all non-mapped SIFs to ensure that you haven't forgotten anything.

| Cu   | rrent Step 📀                           | Individuals w                                                              | ho will be grandfathered ov                                                                                                    | er                                                                                                    | _                                                                                      |                                                                                                    |
|------|----------------------------------------|----------------------------------------------------------------------------|----------------------------------------------------------------------------------------------------|----------------------------------------------------------------------------------------------------|----------------------------------------------------------------------------------------|----------------------------------------------------------------------------------------------------|
| _ege | end                                    | The following grandfathere                                                 | Individuals will be grandfathe<br>d on this application.                                                                                       | ered. You must submit an ind                                                                                                    | ividual statement of resp                                                              | onsibilities for each individual                                                                                                    |
| I    | This field is<br>required              | IRN                                                                        | Name                                                                                                    | CFs H                                                                                                    | eld<br>CF3, CF5, CF10, CF11,                                                           | CFs Applied For                                                                                                    |
| 0    | Click the icon for<br>help on the item | Grandfathe                                                                 | ring to                                                                                                    | CF28                                                                                                    |                                                                                        |                                                                                                    |
| 0    | The page has                           | SMF2 Chie                                                                  | ef Finance Function                                                                                                    |                                                                                                    | PREVIOUSLY AF                                                                          | PPLIED FOR                                                                                                    |
|      | successfully                           | For Both SM                                                                | F and SIMF                                                                                                    |                                                                                                    |                                                                                        |                                                                                                    |
|      |                                        | IRN                                                                        | Name                                                                                                    | CFs Held                                                                                                    | CFs Applied For                                                                        | Individual remaining in<br>non-executive director funct<br>following commencement da                                                                                                    |
|      |                                        |                                                                            |                                                                                                    |                                                                                                    |                                                                                        | ronoung commencement de                                                                                                    |
|      |                                        |                                                                            |                                                                                                    | CF29                                                                                                    | CF2                                                                                    |                                                                                                    |
|      |                                        | Individuals w                                                              | ho will not be grandfathered                                                                                                    | CF29<br>d over                                                                                                    | CF2                                                                                    |                                                                                                    |
|      |                                        | Individuals w<br>The following<br>changes in th<br>individual wil          | ho will not be grandfathered<br>individuals will automatically<br>leir fitness and propriety shou<br>l cease to perform a controlled           | CF29<br>d over<br>be withdrawn. Please note t<br>ld be accompanied by an Ap<br>d function at the firm.                                             | CF2<br>hat any decision not to g<br>proved Persons Form C                              | randfather an individual due to detailing the reason why the                                                                                                    |
|      |                                        | Individuals w<br>The following<br>changes in th<br>individual wil          | ho will not be grandfathered<br>g individuals will automatically<br>eir fitness and propriety shou<br>I cease to perform a controlled<br>Name  | CF29<br>d over<br>be withdrawn. Please note t<br>ld be accompanied by an Ap<br>d function at the firm.<br>CFs H                                    | CF2<br>hat any decision not to g<br>proved Persons Form C                              | randfather an individual due to detailing the reason why the CFs Applied For                                                                                                    |
|      |                                        | Individuals w<br>The following<br>changes in th<br>individual will<br>IRN  | ho will not be grandfathered<br>individuals will automatically<br>heir fitness and propriety shou<br>I cease to perform a controlled<br>Name   | CF29<br>d over<br>be withdrawn. Please note t<br>ld be accompanied by an Ap<br>d function at the firm.<br>CF5 H<br>CF29                            | CF2<br>hat any decision not to g<br>proved Persons Form C                              | randfather an individual due to detailing the reason why the CFs Applied For CF2                                                                                                    |
|      |                                        | Individuals w<br>The following<br>changes in th<br>individual will<br>IRN  | ho will not be grandfathered<br>individuals will automatically<br>eir fitness and propriety shou<br>I cease to perform a controlled<br>Name    | CF29<br>d over<br>be withdrawn. Please note t<br>Id be accompanied by an Ap<br>d function at the firm.<br>CFs H<br>CF29<br>CF2,                    | CF2<br>hat any decision not to g<br>proved Persons Form C<br>leld<br>CF10A, CF28, CF29 | Image: control control contro control control contro control control control control control co |
|      |                                        | Individuals w<br>The following<br>changes in the<br>individual will<br>IRN | ho will not be grandfathered<br>a individuals will automatically<br>leir fitness and propriety shou<br>l cease to perform a controlled<br>Name | CF29<br>d over<br>be withdrawn. Please note t<br>ld be accompanied by an Ap<br>d function at the firm.<br>CF3 F<br>CF29<br>CF2,                    | CF2<br>hat any decision not to g<br>proved Persons Form C<br>Held<br>CF10A, CF28, CF29 | randfather an individual due to detailing the reason why the          CFs Applied For         CF2                                                                                                    |
|      |                                        | Individuals w<br>The following<br>changes in the<br>individual will<br>IRN | ho will not be grandfathered<br>individuals will automatically<br>heir fitness and propriety shou<br>I cease to perform a controlled<br>Name   | CF29<br>d over<br>be withdrawn. Please note t<br>Id be accompanied by an Ap<br>d function at the firm.<br>CFs H<br>CF29<br>CF2,<br>hdfathered over | CF2<br>hat any decision not to g<br>proved Persons Form C<br>leld<br>CF10A, CF28, CF29 | <pre>randfather an individual due to detailing the reason why the CFs Applied For CF2</pre>                                                                                                    |

Once you're finished, either 'Continue' to the next section or 'Save and Exit'. You can amend this section up to the point you submit the grandfathering form.

This completes the grandfathering exercise. The system will then auto-generate a Statement of Responsibilities (SoR) for each individual being grandfathered to an SMF.

### Completing 'Statement of Responsibilities' (SoR)

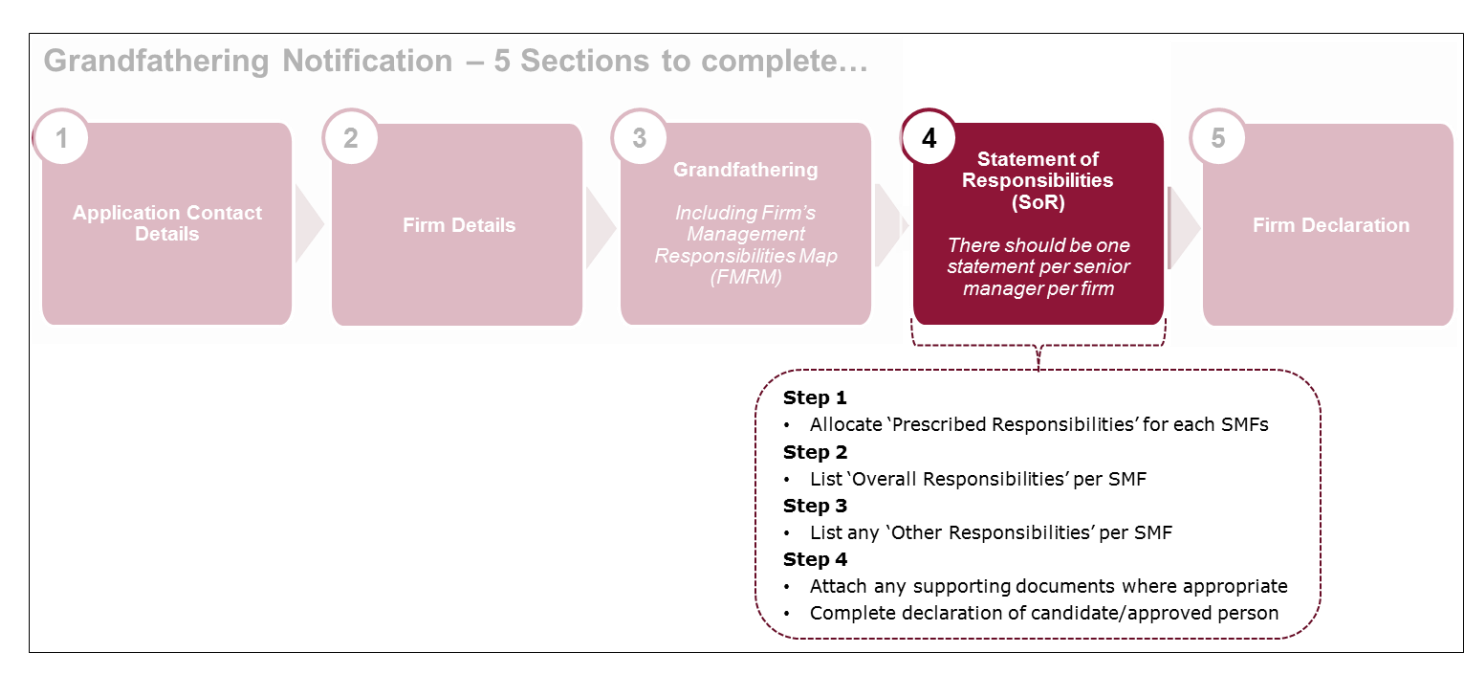

For each person grandfathering to one or more Senior Management Functions (SMF), you must submit a SoR.

|                                                                                       | ANK OF ENGLAND                                                                                               | Search fca.org.uk                                        | _    |
|---------------------------------------------------------------------------------------|----------------------------------------------------------------------------------------------------|----------------------------------------------------------|------|
|                                                                                       | RUDENTIAL REGULATION                                                                                         | e.g. application guidance notes                          |      |
| andfathering Notifica                                                                 | ation                                                                                                    |                                                          |      |
| Firm Name:                                                                            | FRN :                                                                                                    |                                                          |      |
| /ersion Number: 13                                                                    | Application Reference Number: 0000476118                                                                     | Last Modified By:                                        |      |
| Once the applic                                                                       | Back to My Applications Delete ation is complete and valid, a button will appear to allow the application to | be marked as Ready to Submit (Draft Ready).              |      |
| Approved Persons                                                                      |                                                                                                    |                                                          |      |
| Form<br>Application Contact Details                                                   | Form Status<br>Complete                                                                                      |                                                          |      |
| Grandfathering<br>Firm Declaration                                                    | Complete<br>Not Started                                                                                      |                                                          |      |
| Statements of Responsibilitie<br>To complete any Related Applic<br>firm declaration). | es<br>cations, the Applicant must first complete all sections of th                                          | e Grandfathering Application (with the exception         | on o |
| All SORs should have a status of 'Co                                                  | ompleted' before a Grandfathering form can be submitted. A SOR is                                            | only 'Complete' when all sections have been filled in.   |      |
| vonere the SMFs for an Individual ha<br>Complete when an updated signature            | ive been amended as part of a Grandfathering resubmission, the SO<br>e has been added.                       | R for that individual will only move from in Progress to |      |
| Individual Name                                                                       | Application Outcome                                                                                          | Form Status Action                                       |      |
|                                                                                       | SOR                                                                                                    | In Progress Edit                                         |      |
|                                                                                       | SOR                                                                                                    | In Progress Edit                                         |      |
|                                                                                       |                                                                                                    |                                                          |      |

A SoR will be auto-generated for each individual you choose to grandfather into an SMF. You must complete all SoRs before the system will let you submit the Grandfathering Notification - Form K. Click on 'Edit' to complete each SoR.

Each SoR must be completed, even if a Senior Manager is not going to be allocated any Prescribed, Overall or Other Responsibilities.

This Statement of Responsibilities will list the new SMFs, as well as the Prescribed, Overall and any Other Responsibilities for each Senior Manager.

For each SoR, you must confirm your firm's 'Gross total assets' to inform us whether or not your firm is a Capital Requirements Regulation firm:

- A firm with gross total assets of £250 million or less should select 'Yes'.
- A firm with gross total assets of more than £250 million should select 'No'.

You must be consistent in your choice of answer to this question for all Senior Managers in your firm.

Please indicate if is a CRR firm which has gross total assets of £250 million or less, determined on the basis of the annual average amount calculated across a rolling period of five years (calculated by reference to the firm's annual accounting date).

Ŧ

Yes

To add a Prescribed Responsibility, click on 'Select' and then 'Add'. This list will change depending on the Senior Management Function.

Please indicate below which of the responsibilities listed are/will be allocated to this individual. Where responsibilities are shared (for example, a responsibility may be shared as part of a job share or where departing and incoming senior managers work together temporarily as part of a handover), please provide details below.

For guidance as to which responsibilities are applicable to your type of firm please refer to Annex 4 of the Policy Statement which is accessible via the following link.

#### https://www.fca.org.uk/your-fca/documents/consultation-papers/cp15-22

| n nie muiviuudi nas not been dilocateu a prescribeu responsibility prease skip tins section. |
|----------------------------------------------------------------------------------------------|
|----------------------------------------------------------------------------------------------|

| Reference | Prescribed Responsibility                                                                                                    | Action |
|-----------|----------------------------------------------------------------------------------------------------|--------|
| a         | Responsibility for the firm's performance of its obligations under the senior management regime                                                                                                    | Select |
| b         | Responsibility for the firm's performance of its obligations under the employee certification regime                                                                                                    | Select |
| с         | Responsibility for compliance with the requirements of the regulatory system about the management<br>responsibilities map                                                                                               | Select |
| e         | Responsibility for the allocation of all prescribed responsibilities                                                                                                    | Select |
| n         | Responsibility for the independence, autonomy and effectiveness of the firm's policies and procedures on whistleblowing, including the procedures for protection of staff who raise concerns from detrimental treatment | Select |
| J         | Responsibility for the firm's performance of its obligations under Fitness and Propriety (in the PRA Rulebook) in respect of its notified non-executive directors                                                       | Select |
| z         | Overall responsibility for the firm's compliance with CASS                                                                                                    | Select |
| aa        | Responsibility for implementing and management of the firm's risk management policies and procedures                                                                                                    | Select |
| do        | Responsibility for managing the systems and controls of the firm                                                                                                    | Select |
| cc        | Responsibility for managing the firm's financial resources                                                                                                    | Select |
| bb        | Responsibility for ensuring the governing body is informed of its legal and regulatory obligations                                                                                                    | Select |

| undermine the prescribed responsibility   | -   |
|-------------------------------------------|-----|
| Is this prescribed responsibility shared? | ADD |

Once selected, you will be able to view the allocated responsibility in the Summary table. You can use the action buttons to 'Edit' or 'Remove' the responsibility if necessary. You can add as many responsibilities as are relevant to the individual's role.

If a Senior Manager is not being allocated any prescribed responsibilities, then please skip this section.

| SUMMARY      | OF PRESCI                          |                                                                     | ALLOCATED TO                        | 0                |        |             |
|--------------|------------------------------------|---------------------------------------------------------------------|-------------------------------------|------------------|--------|-------------|
| Prescribed I | Responsibilitie                    | s applied for as part of this ap                                    | plication                           |                  |        |             |
| Reference    | Prescribed Res                     | ponsibility                                                         |                                     |                  | Share  | ed Action   |
| а            | Responsibility<br>management r     | for the firm's performance of its o<br>egime                        | obligations under the               | senior           |        | Edit Remove |
| Prescribed I | Responsibilitie                    | s previously applied for                                            | _                                   |                  |        |             |
| Reference    |                                    | Prescribed Responsibility                                           |                                     | Shared           | I      | Action      |
| Prescribed I | Responsibilitie                    | s selected for withdrawal as p                                      | art of this applicatio              | on               |        |             |
| Reference    | Prescribed Res                     | ponsibility                                                         |                                     |                  | Shared | Action      |
| d            | Overall respon<br>risk that the fi | nsibility for the firm's policies<br>rm might be used to further fi | and procedures for<br>nancial crime | countering the   |        | View Undo   |
| Prescribed I | Responsibilitie                    | s automatically withdrawn du                                        | e to selections made                | e on application |        |             |
| Prescribed   | Responsibility                     |                                                                     |                                     | Shared           |        | Action      |

### Step 2: List Overall Responsibilities, if relevant.

| Progress                       | Back Save & Exit Continue Print                                                                                                    |
|--------------------------------|----------------------------------------------------------------------------------------------------|
| Step 1                         | OVERALL RESPONSIBILITIES                                                                                                    |
| Step 3                         | This section deals with having overall responsibility for any of the business areas, activities, or management functions of the fir                                                                                                    |
| Step 4                         | By overall responsibility we mean the ultimate responsibility (under the governing body) for managing or supervising that function, and primary and direct responsibility for briefing and reporting to the governing body about that function and putting matters for decision about that function to the governing body of the firm.                                                                                                    |
| egend                          | (SYSC 4.7)                                                                                                    |
| This field is                  | If the individual has overall responsibility for any or part of the business areas, activities, or management functions of a firm, please provide details of each in the table below.                                                                                                    |
| Click the icon for             | Where responsibilities are shared (for example, a responsibility may be shared as part of a job share or where departing and incoming senior managers work together temporarily as part of a handover), please provide details of any sharing arrangement including if known the name(s). IBN(s) and/or ish title(s) of the individual(s) you are sharing this responsibility with The                                                                                                    |
| help on the item               | responsibility should be recorded in the same way in the statements of responsibilities for each individual.                                                                                                    |
| been validated<br>successfully | If the individual does not have overall responsibility for a business area, activity or management function of the firm, please go<br>Other Responsibilities.                                                                                                    |
| A The page is<br>incomplete    | A firm may wish to refer to SYSC 4 Annex 1G (replicated in Annex A of this form) to help it make sure it has not failed to alloca<br>overall responsibility for a particular activity of the firm. Please note that the FCA does not require firms to organise themselves<br>by the functions in SYSC 4 Annex 1G, and that the Annex is not comprehensive. It is important that a firm does not fail to alloca<br>overall responsibility for business areas, activities and management functions, in line with SYSC 4.7.8R. |
|                                | Please provide a title for this overall responsibility.                                                                                                    |
|                                | Click 'select from list' for business areas and management functions or enter free text in the fields provided                                                                                                    |
|                                | SELECT FROM LIST (Annex 1G)                                                                                                    |
|                                | Please provide further details of this overall responsibility.                                                                                                    |
|                                |                                                                                                    |
|                                | Is this overall responsibility shared?                                                                                                    |
|                                | ADD                                                                                                    |

Once selected, you will be able to view the allocated responsibility in the Summary table. You can use the action buttons to 'Edit' or 'Remove' the responsibility if necessary. You can add as many responsibilities as are relevant to the individual's role.

If a Senior Manager is not being allocated any overall responsibilities, then please skip this section.

| THER RESPONS                                   | IBILITIES                                                                                                    |
|------------------------------------------------|----------------------------------------------------------------------------------------------------|
| Firm Name:                                     | FRN :                                                                                                    |
| Form Version Number:                           | Application Reference Number: Last Modified By:                                                                                                    |
| Progress                                       | Back Save & Exit Continue Print                                                                                                    |
| Step 1 📀                                       | OTHER RESPONSIBILITIES                                                                                                    |
| Current Step ©<br>Step 4 ©                     | Please set out below anything else, not otherwise included in this statement, for which a candidate or senior manager is to be responsible as part of their FCA and/or PRA controlled function(s) role. For example, responsibilities outside the normal course of business such as those linked to high profile projects of initiatives.<br>Where responsibilities are shared (for example, a responsibility may be shared as part of a job share or where departing and incoming senior managers work together temporarily as part of a handover), please provide details of any sharing arrangements including, if known, the name(s), IRN(s) and/or job title(s) of the individual(s) you are sharing this responsibility with. The responsibility should be recorded in the same way in the statements of responsibilities for each individual. |
| This field is required                         | Please provide a title for this other responsibility.                                                                                                    |
| Click the icon for help on the item            | Ŧ                                                                                                    |
| The page has<br>been validated<br>successfully | Please provide further details of this other responsibility.<br>Answers should be limited to 300 words or less in the text box below.                                                                                                    |
| A The page is incomplete                       | ×                                                                                                    |
|                                                | Is this other responsibility shared?                                                                                                    |
|                                                | ADD                                                                                                    |

Once added, you will be able to view the allocated responsibility in the Summary table. You can use the action buttons to 'Edit' or 'Remove' the responsibility if necessary. You can add as many responsibilities as are relevant to the individuals' role.

If a Senior Manager has no other responsibilities then you should skip this section.

**Step 4:** Attach any supporting documents where appropriate and complete the Declaration of Candidate / Approved Person.

| DECLARATION                                    |                                                                                                    |
|------------------------------------------------|----------------------------------------------------------------------------------------------------|
|                                                |                                                                                                    |
| Firm Name: Intact SIT R4B RAP Fir              | rm FRN : 512205                                                                                                    |
| Form Version Number: 25                        | Application Reference Number: 0000476120 Last Modified By: Stefanie Francois - 26/10/2015 05:22:50 PM                                                                                                    |
|                                                |                                                                                                    |
| Progress                                       | Back Save & Exit Continue Print                                                                                                    |
| Step 1 📀                                       | SUPPLEMENTARY DOCUMENT                                                                                                    |
| Step 2                                         |                                                                                                    |
| Step 3                                         | If applicable, attach a single suporting document for this statement of responsibilities clearly identifyng the question the additional<br>information relates to                                                                              |
| Current Step 📀                                 |                                                                                                    |
|                                                | Document Title                                                                                                    |
| Logond                                         |                                                                                                    |
| Legend                                         | Choose File                                                                                                    |
| This field is required                         |                                                                                                    |
| Click the icon for<br>help on the item         |                                                                                                    |
| The page has<br>been validated<br>successfully | The candidate/ approved person confirms that this Statement of Responsibilities accurately reflects the aspects of the affairs of                                                                                                    |
| The page is incomplete                         | the firm which it is intended that the candidate/ approved person will be responsible for managing. The candidate/ approved<br>person confirms that they have accepted all the responsibilities set out in this Statement of Responsibilities. |
|                                                | For Grandfathering only, a dated signature is required to accompany the SOR for each candidate being grandfathered. Please attach a dated scanned signature here                                                                               |
|                                                | Document Title                                                                                                    |
|                                                | Attachment Hello.docx Choose File Download                                                                                                    |
|                                                | Remove Attachment                                                                                                    |

You will be required to provide handwritten signatures from each senior manager who will be grandfathered to a Senior Manager Function. To do this please:

- scan a dated signature onto your computer
- click 'Choose File' to attached the dated signature to the Grandfathering Notification Declaration

Once you're finished, either 'Continue' to the next section or 'Save and Exit'. You can amend this section up to the point you submit the grandfathering form.

This completes the Statement of Responsibility; repeat these steps for each individual you have chosen to grandfather.

### Completing the 'Firm Declaration'

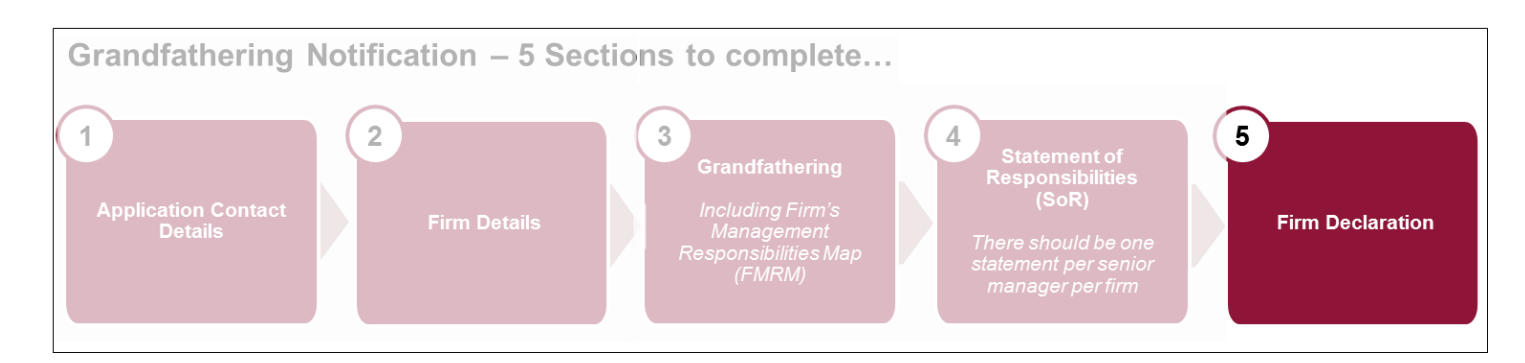

The system will only permit you to submit the Grandfathering form when all of the SoRs have been completed. Once the SoRs are completed, click on 'Firm Declaration'.

| andfathering Notification                                                                                                    |                                                                                                    |                                                                                                    |                                                                                                    |
|----------------------------------------------------------------------------------------------------|----------------------------------------------------------------------------------------------------|----------------------------------------------------------------------------------------------------|----------------------------------------------------------------------------------------------------|
|                                                                                                    |                                                                                                    |                                                                                                    |                                                                                                    |
|                                                                                                    |                                                                                                    |                                                                                                    |                                                                                                    |
|                                                                                                    |                                                                                                    |                                                                                                    |                                                                                                    |
|                                                                                                    |                                                                                                    |                                                                                                    |                                                                                                    |
|                                                                                                    | Back to My Applications Delete                                                                                                    | )                                                                                                    |                                                                                                    |
| Approved Persons                                                                                                    | prete and value, a button will appear to allow the application to t                                                                                                    | ue marked as neady to Submit (Draft Re                                                                                                    | aoy).                                                                                                  |
| Form                                                                                                    | Form Status                                                                                                    | 3                                                                                                    |                                                                                                    |
| Application Contact Details                                                                                                    | Complete                                                                                                    | 5                                                                                                    |                                                                                                    |
| Firm Details                                                                                                    | Complete                                                                                                    |                                                                                                    |                                                                                                    |
| Firm Declaration                                                                                                    | Not Started                                                                                                    |                                                                                                    |                                                                                                    |
|                                                                                                    |                                                                                                    |                                                                                                    |                                                                                                    |
|                                                                                                    |                                                                                                    |                                                                                                    |                                                                                                    |
| TATOMONTE OT MAENONEINUITIAE                                                                                                    |                                                                                                    |                                                                                                    |                                                                                                    |
| statements of Responsibilities                                                                                                    |                                                                                                    |                                                                                                    |                                                                                                    |
| fo complete any Related Applications, th                                                                                                    | e Applicant must first complete all sections of t                                                                                                    | ne Grandfathering Application (v                                                                                                    | vith the exception of                                                                                  |
| fo complete any Related Applications, th<br>he firm declaration).                                                                                                    | e Applicant must first complete all sections of t                                                                                                    | he Grandfathering Application (v                                                                                                    | vith the exception of                                                                                  |
| For complete any Related Applications, th<br>he firm declaration).<br>All SORs should have a status of 'Completed' b                                                                                                    | e Applicant must first complete all sections of the effore a Grandfathering form can be submitted. A SOR i                                                                                                    | he Grandfathering Application (v                                                                                                    | vith the exception of                                                                                  |
| or complete any Related Applications, the<br>he firm declaration).<br>NI SORs should have a status of 'Completed' b<br>Where the SMFs for an Individual have been ar<br>complete when an updated signature has beer                       | e Applicant must first complete all sections of the<br>efore a Grandfathering form can be submitted. A SOR is<br>mended as part of a Grandfathering resubmission, the S<br>n added.                                                     | he Grandfathering Application (v<br>s only 'Complete' when all sections h<br>SOR for that Individual will only move                                                       | vith the exception of<br>nave been filled in.<br>from In Progress to                                   |
| To complete any Related Applications, the<br>firm declaration).<br>Il SORs should have a status of 'Completed' b<br>Where the SMFs for an Individual have been ar<br>Complete when an updated signature has beer                          | e Applicant must first complete all sections of the<br>refore a Grandfathering form can be submitted. A SOR in<br>mended as part of a Grandfathering resubmission, the S<br>in added.                                                   | he Grandfathering Application (v<br>s only 'Complete' when all sections f<br>SOR for that Individual will only move                                                       | with the exception of<br>nave been filled in.<br>from In Progress to<br>Action                         |
| To complete any Related Applications, the<br>firm declaration).<br>All SORs should have a status of 'Completed' be<br>Where the SMFs for an Individual have been ar<br>Complete when an updated signature has beer<br>Individual Name     | e Applicant must first complete all sections of the<br>refore a Grandfathering form can be submitted. A SOR is<br>mended as part of a Grandfathering resubmission, the S<br>in added.<br>Application Outcome<br>SOR                     | he Grandfathering Application (v<br>s only 'Complete' when all sections f<br>SOR for that Individual will only move<br>Form Status<br>Completed                           | with the exception of<br>have been filled in.<br>from In Progress to<br>Action<br>Edit                 |
| For complete any Related Applications, the<br>he firm declaration).<br>All SORs should have a status of 'Completed' be<br>Where the SMFs for an Individual have been ar<br>Complete when an updated signature has beer<br>Individual Name | e Applicant must first complete all sections of the<br>refore a Grandfathering form can be submitted. A SOR is<br>mended as part of a Grandfathering resubmission, the S<br>in added.<br>Application Outcome<br>SOR<br>SOR              | he Grandfathering Application (v<br>s only 'Complete' when all sections h<br>SOR for that Individual will only move<br>Form Status<br>Completed<br>Completed              | vith the exception of<br>nave been filled in.<br>from In Progress to<br>Action<br>Edit<br>Edit         |
| To complete any Related Applications, the<br>he firm declaration).<br>All SORs should have a status of 'Completed' be<br>Where the SMFs for an Individual have been ar<br>Complete when an updated signature has beer<br>Individual Name  | e Applicant must first complete all sections of the<br>efore a Grandfathering form can be submitted. A SOR is<br>mended as part of a Grandfathering resubmission, the S<br>in added.<br>Application Outcome<br>SOR<br>SOR<br>SOR<br>SOR | he Grandfathering Application (v<br>s only 'Complete' when all sections h<br>SOR for that Individual will only move<br>Form Status<br>Completed<br>Completed<br>Completed | vith the exception of<br>nave been filled in.<br>from In Progress to<br>Action<br>Edit<br>Edit<br>Edit |

We strongly recommend that you read and understand the Firm Declaration section as it contains important information about the next steps.

| Firm Name                        |                                                                      | FRN :                                                                                                    |                                                                                         |
|----------------------------------|----------------------------------------------------------------------|----------------------------------------------------------------------------------------------------|-----------------------------------------------------------------------------------------|
| Form Version Number: 2           | Application                                                          | Reference Number: 0000475762 Last Modified                                                                        | бу.                                                                                     |
|                                  |                                                                      |                                                                                                    |                                                                                         |
| Progress                         | (                                                                    | Back Save & Exit Continue                                                                                         | 🧏 Print                                                                                 |
| Currenz Step                     | Declaration                                                          |                                                                                                    |                                                                                         |
|                                  | In this declaration, the firm make                                   | ing the notification for an individual is referred to as th                                                       | he "Firm". An individual to whom a                                                      |
| Legend                           | The Firm must ensure that it ha                                      | s the authority of each individual to cause the informa                                                           | ation relating to the relevant individual                                               |
| This field is                    | contained in this Form to be sub                                     | mitted.<br>In or recklessly, to plye the appropriate regulator info                                               | mation that is materially faise misleading o                                            |
| Click the icon for               | deceptive (see sections 395 and                                      | s 400 FSMA).                                                                                                    |                                                                                         |
| <ul> <li>The page has</li> </ul> | You must notify the appropriate<br>information has been provided (   | regulator immediately if there is a change to the info<br>insofar as the appropriate regulator is reasonably like | rmation in this form and/or if inaccurate<br>ely to consider the information material). |
| successfully                     | For the purpose of complying wi<br>discharge its statutory functions | Ith the Data Protection legislation, personal data may<br>and in accordance with the Data Protection Act, and     | be used by the appropriate regulator to<br>otherwise will not be disclosed for other    |
| The page is<br>Incomplete        | purposes without the permission                                      | n of the the Firm.                                                                                                | snonsibility to discinse to the aneromiste                                              |
|                                  | regulator matters of which it woo<br>may lead to the appropriate reg | uld reasonably expect to be notified. Failure to notify<br>ulator taking disciplinary or other action             | the appropriate regulator of such information                                           |
|                                  | The parson submitting this Form                                      | ls.<br>I on baball of the Firm confirms that he or she has al                                                     | should be submit this sealingtion, and will                                             |
|                                  | arrange for an authorised signal                                     | tory to sign the print-out of this Form on behalf of the                                                          | firm.                                                                                   |
|                                  | Review and Submission                                                |                                                                                                    |                                                                                         |
|                                  | The ability to submit this form                                      | is given to an appropriate user or users by the firm's                                                            | principal compliance contact.                                                           |
|                                  | Tick he inc                                                          | ere to confirm that the person submitting this Form or<br>Ividual named below have read and understood the (      | h behalf of the Applicant and (If applicable)<br>declaration.                           |
|                                  | tion dura                                                            |                                                                                                    |                                                                                         |
|                                  | signature                                                            | m that a permanent copy of this application, signed t                                                             | by myself and the signatories, will be                                                  |
|                                  | retaine<br>Individual's full name                                    | d for an appropriate period, for inspection at the FCA                                                            | VPRA's request.                                                                         |
|                                  | Individual"e<br>Signature                                            | ~                                                                                                    |                                                                                         |
|                                  | Name of authorised                                                   |                                                                                                    |                                                                                         |
|                                  | signatory<br>Signature do be                                         | 125                                                                                                    |                                                                                         |
|                                  | signed on the printed<br>version only)                               | Ç                                                                                                    |                                                                                         |
|                                  | Name of authorised<br>signatory                                      |                                                                                                    |                                                                                         |
|                                  | Name of Person<br>Submitting Form                                    |                                                                                                    |                                                                                         |
|                                  | Data Com                                                             |                                                                                                    |                                                                                         |

You are now ready to submit the form. Click 'Ready for Submission'.

| Approved Persons                                                                                                    |                                                                                                    |                                                                                                    |                                                                                                    |
|----------------------------------------------------------------------------------------------------|----------------------------------------------------------------------------------------------------|----------------------------------------------------------------------------------------------------|----------------------------------------------------------------------------------------------------|
| Form                                                                                                    | Farm Status                                                                                                    |                                                                                                    |                                                                                                    |
| Application Contact Datails                                                                                                    | Form Status                                                                                                    |                                                                                                    |                                                                                                    |
| Firm Details                                                                                                    | Complete                                                                                                    |                                                                                                    |                                                                                                    |
| Grandfathering                                                                                                    | Complete                                                                                                    |                                                                                                    |                                                                                                    |
| Firm Declaration                                                                                                    | Complete                                                                                                    |                                                                                                    |                                                                                                    |
|                                                                                                    |                                                                                                    |                                                                                                    |                                                                                                    |
| To complete any Related Application the firm declaration).                                                                                                    | ns, the Applicant must first complete all sections of the                                                                                                    | Grandfathering Application (v                                                                                                    | with the exception of                                                                                  |
| To complete any Related Application<br>the firm declaration).<br>All SORs should have a status of 'Comple<br>Where the SMFs for an Individual have be<br>Complete when an updated signature has                    | ns, the Applicant must first complete all sections of the<br>eted' before a Grandfathering form can be submitted. A SOR is o<br>een amended as part of a Grandfathering resubmission, the SOF<br>s been added.                                                                                            | Grandfathering Application (v<br>nly 'Complete' when all sections I<br>R for that Individual will only move                                                       | with the exception of<br>have been filled in.<br>from In Progress to                                   |
| To complete any Related Application<br>the firm declaration).<br>All SORs should have a status of 'Comple<br>Where the SMFs for an Individual have be<br>Complete when an updated signature has<br>Individual Name | ns, the Applicant must first complete all sections of the<br>eted' before a Grandfathering form can be submitted. A SOR is o<br>seen amended as part of a Grandfathering resubmission, the SOF<br>s been added.                                                                                           | Grandfathering Application (v<br>nly 'Complete' when all sections I<br>R for that Individual will only move<br>Form Status                                        | with the exception of<br>have been filled in.<br>from In Progress to<br>Action                         |
| To complete any Related Application<br>the firm declaration).<br>All SORs should have a status of 'Comple<br>Where the SMFs for an Individual have be<br>Complete when an updated signature has<br>Individual Name | eted' before a Grandfathering form can be submitted. A SOR is o<br>een amended as part of a Grandfathering resubmission, the SOF<br>s been added. Application Outcome<br>SOR                                                                                                    | Grandfathering Application (v<br>nly 'Complete' when all sections I<br>R for that Individual will only move<br>Form Status<br>Completed                           | with the exception of<br>have been filled in.<br>from In Progress to<br>Action<br>Edit                 |
| To complete any Related Application<br>the firm declaration).<br>All SORs should have a status of 'Comple<br>Where the SMFs for an Individual have be<br>Complete when an updated signature has<br>Individual Name | ns, the Applicant must first complete all sections of the<br>eted' before a Grandfathering form can be submitted. A SOR is o<br>een amended as part of a Grandfathering resubmission, the SOF<br>s been added.<br>Application Outcome<br>SOR<br>SOR                                                       | Grandfathering Application (v<br>nly 'Complete' when all sections I<br>R for that Individual will only move<br>Form Status<br>Completed<br>Completed              | with the exception of<br>have been filled in.<br>from In Progress to<br>Action<br>Edit<br>Edit         |
| To complete any Related Application<br>the firm declaration).<br>All SORs should have a status of 'Comple<br>Where the SMFs for an Individual have be<br>Complete when an updated signature has<br>Individual Name | ns, the Applicant must first complete all sections of the eted' before a Grandfathering form can be submitted. A SOR is o een amended as part of a Grandfathering resubmission, the SOF s been added.           Application Outcome           SOR           SOR           SOR           SOR           SOR | Grandfathering Application (v<br>nly 'Complete' when all sections I<br>R for that Individual will only move<br>Form Status<br>Completed<br>Completed<br>Completed | with the exception of<br>have been filled in.<br>from In Progress to<br>Action<br>Edit<br>Edit<br>Edit |

## Review all the details, and then click 'Submit'.

| Approved Persons                                                                                                    |                                                                                                    |
|----------------------------------------------------------------------------------------------------|----------------------------------------------------------------------------------------------------|
| Form<br>Application Contact Details<br>Firm Details<br>Grandfathering<br>Firm Declaration                                                                                                    | Form Status<br>Complete<br>Complete<br>Complete                                                                                                    |
| statements of Responsibilities                                                                                                    |                                                                                                    |
| o complete any Related Applica                                                                                                    | ns, the Applicant must first complete all sections of the Grandfathering Application (with the exception                                                                                                    |
| o complete any Related Applica<br>he firm declaration).                                                                                                    | ns, the Applicant must first complete all sections of the Grandfathering Application (with the exception                                                                                                    |
| To complete any Related Applicate<br>the firm declaration).<br>All SORs should have a status of 'Com<br>Where the SMFs for an Individual have<br>complete when an updated signature                                                                                          | ns, the Applicant must first complete all sections of the Grandfathering Application (with the exception<br>ated' before a Grandfathering form can be submitted. A SOR is only 'Complete' when all sections have been filled in.<br>een amended as part of a Grandfathering resubmission, the SOR for that Individual will only move from In Progress to<br>s been added.                                                                                                    |
| To complete any Related Application<br>he firm declaration).<br>Il SORs should have a status of 'Con<br>Where the SMFs for an Individual have<br>complete when an updated signature<br>Individual Name                                                                       | ns, the Applicant must first complete all sections of the Grandfathering Application (with the exception<br>eted' before a Grandfathering form can be submitted. A SOR is only 'Complete' when all sections have been filled in.<br>een amended as part of a Grandfathering resubmission, the SOR for that Individual will only move from In Progress to<br>s been added.<br>Application Outcome Form Status Action                                                                                                    |
| To complete any Related Application<br>he firm declaration).<br>All SORs should have a status of 'Con<br>Vhere the SMFs for an Individual have<br>complete when an updated signature<br>Individual Name<br>Alan Stuart Ramsay                                                | Applicant must first complete all sections of the Grandfathering Application (with the exception steed' before a Grandfathering form can be submitted. A SOR is only 'Complete' when all sections have been filled in.         eted' before a Grandfathering form can be submitted. A SOR is only 'Complete' when all sections have been filled in.         eted as part of a Grandfathering resubmission, the SOR for that Individual will only move from In Progress to s been added.         Application Outcome       Form Status       Action         SOR       Completed       Edit                                                                                                    |
| To complete any Related Application<br>the firm declaration).<br>All SORs should have a status of 'Con<br>Where the SMFs for an Individual have<br>complete when an updated signature<br>Individual Name<br>Alan Stuart Ramsay<br>David William John Bagley                  | Applicant must first complete all sections of the Grandfathering Application (with the exception acted' before a Grandfathering form can be submitted. A SOR is only 'Complete' when all sections have been filled in.         ated' before a Grandfathering form can be submitted. A SOR is only 'Complete' when all sections have been filled in.         ated as part of a Grandfathering resubmission, the SOR for that Individual will only move from In Progress to s been added.         Application Outcome       Form Status       Action         SOR       Completed       Edit         SOR       Completed       Edit                                                                                                    |
| To complete any Related Application<br>the firm declaration).<br>All SORs should have a status of 'Com<br>Where the SMFs for an Individual have<br>complete when an updated signature<br>Individual Name<br>Alan Stuart Ramsay<br>David William John Bagley<br>Marie Buckton | Applicant must first complete all sections of the Grandfathering Application (with the exception atted' before a Grandfathering form can be submitted. A SOR is only 'Complete' when all sections have been filled in.         atted' before a Grandfathering form can be submitted. A SOR is only 'Complete' when all sections have been filled in.         atted before a Grandfathering form can be submitted. A SOR is only 'Complete' when all sections have been filled in.         atten amended as part of a Grandfathering resubmission, the SOR for that Individual will only move from In Progress to sbeen added.         Application Outcome       Form Status       Action         SOR       Completed       Edit         SOR       Completed       Edit         SOR       Completed       Edit |

Find more information about the Senior Managers and Certification Regime:

- FCA: Improving individual accountability
- PRA: <u>Strengthening accountability</u>
- Senior Managers & Certification Regime Information Pack